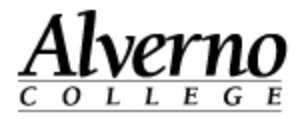

## **Duplicating Labels and Assignments**

Each activity or resource in Moodle has a duplicate icon associated with it. You can duplicate labels, assignments, quizzes, folders, etc. If you duplicate assignments, remember to change the due date accordingly.

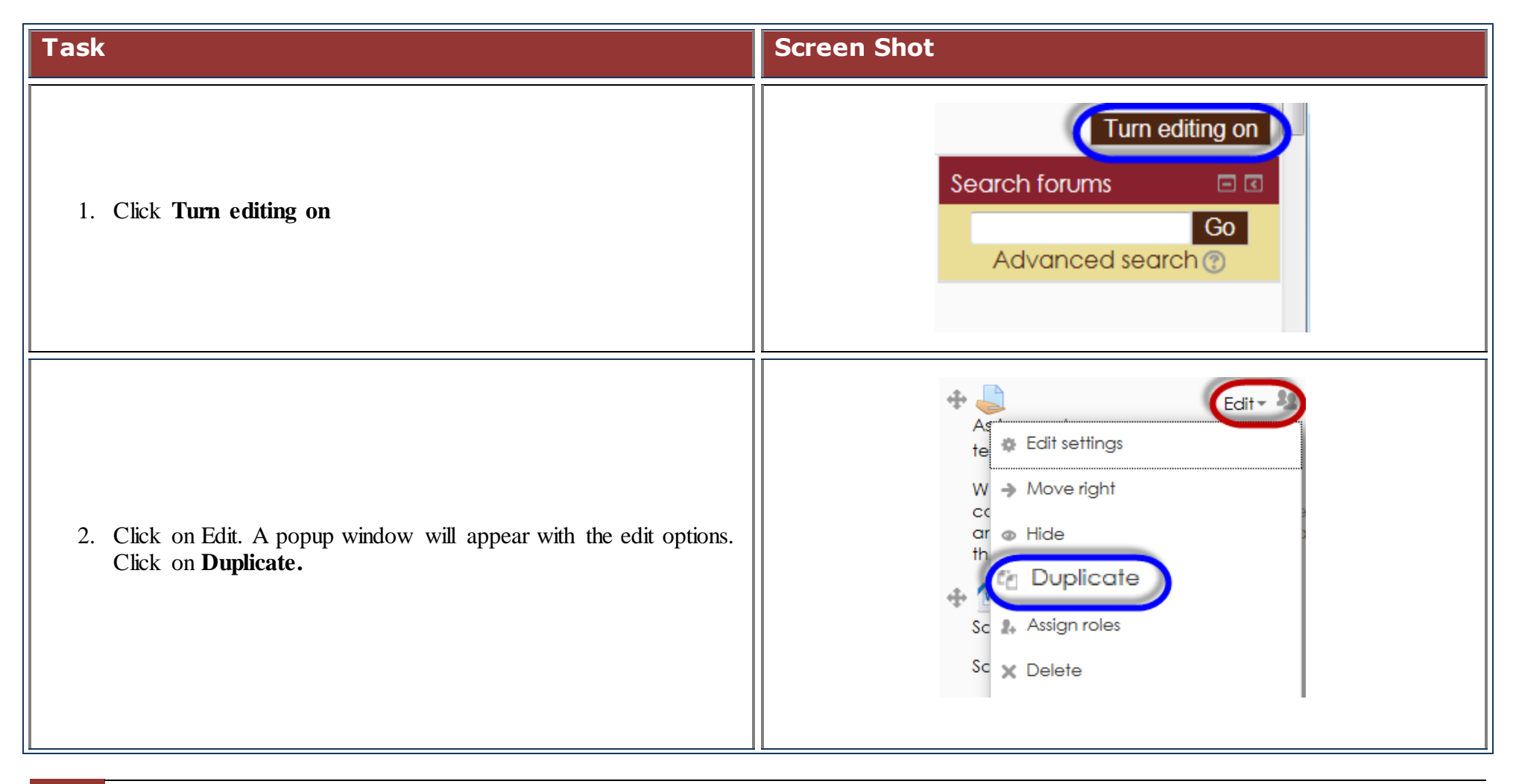

## Technology Services 414-382-6700 helpdesk@alverno.edu

2

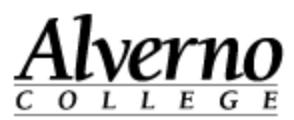

| Task                                                                                                    | Screen Shot                                                                                                    |
|----------------------------------------------------------------------------------------------------|----------------------------------------------------------------------------------------------------|
| <ol> <li>Wow! The copy of the item simply appears!</li> <li>Click Edit and select Edit Settings to edit the duplicated item.</li> </ol> | Assignment<br>test<br>When assigned a key performance,<br>complete the Self Assessment Template,<br>and upload to the Self Assessment area of<br>the DDP.               |
| 5. The <b>Save and return to course</b> button will take you back to the course and you will have two identical copies of the item.     | Save and return to course                                                                                                    |
| 6. Using the Move tool, place the duplicated item in the new location in the course.                                                    | Edit - 2<br>Assignment<br>test 2<br>When assigned a key performance,<br>complete the Self Assessment Template,<br>and upload to the Self Assessment area of<br>the DDP. |